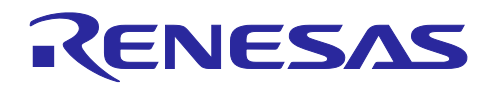

# **GATTBrowser for Windows**

Windowsアプリケーション取扱説明書

## 要旨

本アプリケーションノートは、ルネサスエレクトロニクス製 Bluetooth<sup>®</sup> Low Energy 技術対応マイコンやモジュールを搭載した評価ボードと無線通信することができる Windows<sup>®</sup> 10 用アプリケーション 「GATTBrowser」の使用方法について説明します。

GATTBrowser は Bluetooth LE 応用製品の開発時に Bluetooth LE 動作の確認を行なうために使用することができます。

動作確認デバイス

Target Board for RX23W Target Board for RX23W module EK-RA4W1 EB-RE01B RL78/G1D 評価ボード (RTK0EN0001D01001BZ)

## 関連ドキュメント

RX23W グループ

- RX23W グループ Target Board for RX23W クイックスタートガイド (R20QS0014)
- RX23W グループ Target Board for RX23W ユーザーズマニュアル (R20UT4634)
- RX23W グループ Target Board for RX23W module クイックスタートガイド (R20QS0022)
- RX23W グループ Target Board for RX23W module ユーザーズマニュアル (R20UT4890)

RA4W1 グループ

- RA4W1 Group Evaluation Kit for RA4W1 Microcontroller Group EK-RA4W1 Quick Start Guide (R20QS0015)
- RA4W1 グループ EK-RA4W1 ユーザーズマニュアル (R20UT4683)

RE01B グループ

- EB-RE01B ハードウェアマニュアル (TS-TUM09734) (TESSERA TECHNOLOGY INC.)
- ・ RE01B グループ Bluetooth Low Energy サンプルコード (using CMSIS Driver Package) (R01AN5606)

#### RL78/G1D グループ

- Bluetooth<sup>®</sup> Low Energy プロトコルスタック 仮想 UART アプリケーション (R01AN3130)
- Bluetooth<sup>®</sup> Low Energy プロトコルスタック クイックスタートガイド (R01AN2767)
- RL78/G1D 評価ボード ユーザーズマニュアル (R30UZ0048)

Bluetooth®のワードマークおよびロゴは Bluetooth SIG, Inc が所有する登録商標であり、ルネサスエレクト ロニクス株式会社はこれらのマークをライセンスに基づいて使用しています。その他の商標および登録商標 はそれぞれの所有者に帰属します。

Windows、Windows 10 および Visual Studio は、米国 Microsoft Corporation の米国およびその他の国にお ける登録商標です。

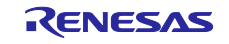

## 目次

| 1.    | 概要3                       |
|-------|---------------------------|
| 2.    | 動作環境3                     |
| 3.    | インストール4                   |
| 4.    | 操作方法4                     |
| 4.1   | Bluetooth機能の有効化           |
| 4.2   | 基本操作                      |
| (1)   | 起動7                       |
| (2)   | Scan実行                    |
| (3)   | Advertising Data表示        |
| (4)   | 接続7                       |
| (5)   | Service、Characteristic表示7 |
| (6)   | データ通信7                    |
| 4.3   | 機能説明                      |
| 4.3.1 | Scanウインドウ                 |
| 4.3.2 | Advertising Dataウインドウ11   |
| 4.3.3 | Servicesウインドウ12           |
| 4.3.4 | Characteristicウインドウ16     |
| 4.4   | ペアリング20                   |
| 4.5   | エラー番号                     |
| 改訂    | 記録                        |

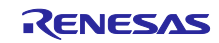

## 1. 概要

GATTBrowser は周辺で動作する Bluetooth LE デバイスをスキャンし、それらデバイスと接続を行って GATT ベースの通信を行うことのできる汎用アプリケーションです。本アプリケーションを利用することで Bluetooth LE 応用製品の開発をサポートすることができます。

GATTBrowser は以下の機能をサポートしています。

- Advertising している Bluetooth LE デバイスのスキャン
- Advertising データの表示
- 受信強度(RSSI)の表示
- Bluetooth LE デバイスとの接続
- 接続デバイスが公開する Service と Characteristic の表示
- 接続デバイスの Characteristic 値の操作と取得データの表示

| GATTBrowser for Windows                                                                                                    | – 🗆 ×                                |                                                                                                    |
|----------------------------------------------------------------------------------------------------|--------------------------------------|----------------------------------------------------------------------------------------------------|
| Name         Renesas         Remove Non connectable           RSSI (dBm)         -100         Remove No name                                                                                                    | Stop<br>Scanning                     |                                                                                                    |
| Name Advertising Data Bluetooth Device Address Scan Response Data                                                                                                    | Connect                              |                                                                                                    |
| RBLE-EMB 020106090952424C452D454D42<br>43:76:20:3B:32:0E -55                                                                                                    | Connect                              | • <b>88</b><br>85                                                                                                    |
| No name 02011A020A070CFF4C001007311F7E85421158<br>64:83:D5:13:94:FB                                                                                                    | Connect                              |                                                                                                    |
| R-VUART         020106020A01           74:90:50:00:29:D0         -62         0809522D565541525411071BC5D5A50200B88CE           5111BA201008CD6         5111BA201008CD6                                                                                                    | Connect                              | Scan で発見した<br>Bluetooth I F デバイスを表示。                                                                                                    |
| No name 0201060AFF4C001005461C558D39<br>40:1F:3E:E5:2F:A0 -72                                                                                                    | Connect                              |                                                                                                    |
| No name<br>28:11:45:87         RBLE-EMB<br>4376:203832:02         Refresh Service           Connected.         Name<br>UUD         Property           O Generic Access         O Generic Access         O Generic Access           O Remeas Sample Custom Service         Remeas Sample Custom Service         Remeas Sample Custom Service           Switch State Characteristic<br>Sbc1b07: 01:11:024:9043-c43692c18d7a         Notify         Switch State Characteristic<br>Configuration<br>0000202: 0000-0000;0000;000:21:02         Notify | Stribute Open<br>12<br>13 Open<br>15 | RBLE-EMB<br>To::fr:468644511         So::fr:46447908-c43692c18d7a         Original and so::fr:4647908-c43692c18d7a         Original and so::fr:4647908-c43692c18d7a         Original and so::fr:4647908-c43692c18d7a         Original and so::fr:4647908-c43692c18d7a         Original and so::fr:4647908-c43692c18d7a         Original and so::fr:4647908-c43692c18d7a         Original and so::fr:4647908-c43692c18d7a         Original and so::fr:4647908-c43692c18d7a         Original and so::fr:4647908-c43692c18d7a         Original and so::fr:4647908-c43692c18d7a         Original and so::fr:4647908-c43692c18d7a         Original and so::fr:4647908-c43692c18d7a         Description (fr:4618-c43692c18d7a)         Description (fr:4618-c43692c18d7a)         Description (fr:4618-c43692c18d7a)         Description (fr:4618-c43692c18d7a)         Description (fr:4618-c43692c18d7a)         Description (fr:4618-c43692c18d7a)         Description (fr:4618-c43692c18d7a)         Description (fr:4618-c43692c18d7a)         Description (fr:4618-c43692c18d7a)         Description (fr:4618-c43692c18d7a)         D |
| LED Control Characteristic<br>Sbc:143ee-a111-40af-9043-c43692c18d7a Read, Write                                                                                                    | 16 Open                              | 接続したテハイスの<br>Service や Characteristic を表示し、<br>データ通信を実行。                                                                                                    |

図 1-1 GATTBrowser 概要

## 2. 動作環境

GATTBrowser は、次の環境で使用することができます。

● Windows 10 が動作する Bluetooth LE 機能を搭載した PC

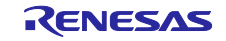

## 3. インストール

本アプリケーションノートに含まれる実行ファイルを、PC の任意のフォルダにコピーしてください。

表 3-1 GATTBrowser 実行ファイル

| フォルダ名                                               | 実行ファイル名         |
|-----------------------------------------------------|-----------------|
| r01an6230xxXXXX-gattbrowser-win¥bin <sup>(注 1</sup> | GATTBrowser.exe |

注 1: XXXX はリビジョンナンバーに読み替えてください。

## 4. 操作方法

本章では GATTBrowser の操作方法を説明します。

## 4.1 Bluetooth 機能の有効化

GATTBrowser を使用するために PC の Bluetooth 機能を有効にします。

Windows のスタートメニューから「設定」-「デバイス」-「Bluetooth とその他のデバイス」を選択し、Bluetooth 機能をオンにしてください。

- (1) Windows の「スタートメニュー」 <sup>モ</sup>をクリックします。
- (2) スタートメニューの「設定」 🧐 をクリックします。
- (3) Windows の設定より「デバイス」をクリックします。

| 設定 |   |                                  |          |       |                                    |   | -                         | × |
|----|---|----------------------------------|----------|-------|------------------------------------|---|---------------------------|---|
|    |   |                                  |          | V     | Vindows の設定                        |   |                           |   |
|    |   |                                  | 設知       | Eの検索  |                                    | ٩ |                           |   |
| ļ  | 口 | <b>システム</b><br>ディスプレイ、サウンド、通知、電源 |          |       | <b>デバイス</b><br>Bluetooth、ブリンター、マウス |   | 電話<br>Android、iPhone のリンク |   |
|    |   |                                  | <u>×</u> | ] 4-1 | Windows の彭                         | 定 |                           |   |

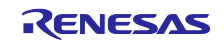

(4) Bluetooth とその他のデバイスより「Bluetooth」のトグルスイッチをクリックしてオンにします。

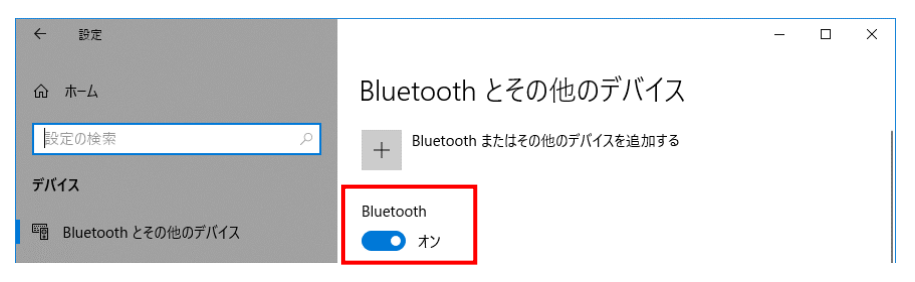

図 4-2 Bluetooth とその他のデバイス

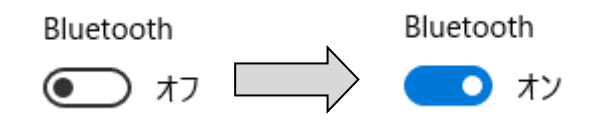

図 4-3 Bluetooth 機能の有効化

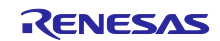

## 4.2 基本操作

GATTBrowser の基本的な操作を説明します。各ウインドウの機能については「4.3 機能説明」を参照してください。

|                                                                                                    |             | (2) Scan実行                                                                                                    |
|----------------------------------------------------------------------------------------------------|-------------|----------------------------------------------------------------------------------------------------|
| TBrowser for Windows – 🗆 X                                                                                                    |             | GATTBrowser for Windows -                                                                                                    |
| Name Renesas Remove Non connectable                                                                                                    |             | Name Renesas Remove Non connectable Stop                                                                                                    |
| tsSI (dBm)     -100     Remove No name     Can                                                                                                    |             | RSSI (dBm)     -100     Remove No name     Scanning                                                                                                    |
| Name RSSI Advertising Data Connect                                                                                                    |             | Name RSSI Advertising Data Connect                                                                                                    |
| n Device Address Scan Response Data                                                                                                    |             | RBLE-EMB (b) -55 020106090952424C452D454D42 (c) Connect                                                                                                    |
|                                                                                                    | (a)クリック     | 43:76:20:38:32:0E 02011A020A070CFE4C001007311E7E85421158                                                                                                    |
|                                                                                                    |             | 64:83:D5:13:94:FB                                                                                                    |
|                                                                                                    |             | R-VUART         0201002/2001           74:90:50:00:29:D0         5111BA201008CD6         Connect                                                                                                    |
|                                                                                                    |             | No name -72 0201060AFF4C001005461C558D39 Connect                                                                                                    |
|                                                                                                    |             | RTK5RLG140C         0201060C0952544835524C473134304303021218         Connect                                                                                                    |
|                                                                                                    |             | 74:90:50:00:53:7E 02011A0303BEFE07FF100340110130                                                                                                    |
|                                                                                                    |             | -86 Connect                                                                                                    |
| RENESAS<br>(4.2.1.Soon ウィン・ドウ)                                                                                                    |             | RENESAS                                                                                                    |
| (4.3.1 Scan')1 2 F')                                                                                                    | (0) 9 9 9 9 | (4.3.1 Scanワイント                                                                                                    |
| (4) 接続                                                                                                    | M           |                                                                                                    |
| Services [RBLE-EMB]         —         —         X                                                                                                    | $\prec$     |                                                                                                    |
| RBI F-FMB                                                                                                    |             | (3) Advertising Data 表示                                                                                                    |
| 43:76:20:3B:32:0E Refresh Services Disconnect                                                                                                    |             | Advertising Data [RTK5RLG140C : 74:90:50:00:53:7E]        AD Data                                                                                                    |
| Name _ Attribute _                                                                                                    |             | «Flags» "LE General Discoverable Mode", "BR/EDR Not Supported",                                                                                                    |
| UUID Property Handle Open                                                                                                    |             | «Complete Local "RTKSRLG140C"                                                                                                    |
| Generic Attribute                                                                                                    |             | 00 Name* 52544B35524C4731343043                                                                                                    |
| Renesas Sample Custom Service                                                                                                    |             | «Incomplete List of 16-                                                                                                    |
|                                                                                                    |             | 03 bit Service Class UUIDs» 1218                                                                                                    |
|                                                                                                    |             | <sup>03</sup> bit Service Class UUIDs <sup>®</sup> 1218<br>(4.3.2 Advertising Dataウインド                                                                                                    |
| (4.3.3 Servicesウインドウ)                                                                                                    |             | 03 bit Service Class UUIDs 1218<br>(4.3.2 Advertising Dataウインド                                                                                                    |
| (4.3.3 Servicesウインドウ)<br>(d)クリック                                                                                                    |             | 03 bit Service Class UUIDs。1218<br>(4.3.2 Advertising Dataウインド                                                                                                    |
| (4.3.3 Servicesウインドウ)<br>(d)クリック                                                                                                    |             | <sup>03</sup> bit Service Class UUIDs <sup>®</sup> 1218<br>(4.3.2 Advertising Dataウインド                                                                                                    |
| (4.3.3 Servicesウインドウ)<br>(d)クリック し<br>(5) Service、Characteristic表示                                                                                                    |             | 03 bit Service Class UUIDs 1218<br>(4.3.2 Advertising Dataウインド                                                                                                    |
| (4.3.3 Servicesウインドウ)<br>(d)クリック ↓<br>(5) Service、Characteristic表示<br>☞ Services [RBLE-EMB] - □ ×                                                                                                    |             | 03 bit Service Class UUIDs 1218<br>(4.3.2 Advertising Dataウインド                                                                                                    |
| (4.3.3 Servicesウインドウ)<br>(d)クリック し<br>(5) Service、Characteristic表示<br>Services (RBLE-EMB) - ×<br>RBLE-EMB<br>43/7820383206 Disconnect                                                                                                    |             | <ul> <li>3 bit Service Class UUIDs 1218</li> <li>(4.3.2 Advertising Dataウインド)</li> <li>(6) データ通信</li> </ul>                                                                                                    |
| (4.3.3 Servicesウインドウ)<br>(d)クリック<br>(5) Service、Characteristic表示<br>Services [RBLE-EMB]<br>43/762038320E<br>Connected.                                                                                                    |             | <ul> <li>Bit Service Class UUIDs 1218</li> <li>(4.3.2 Advertising Dataウインド</li> <li>(6) データ通信</li> <li>Characteristic [RBLE-EMB]</li> </ul>                                                                                                    |
| (4.3.3 Servicesウインドウ)<br>(d)クリック」<br>(5) Service、Characteristic表示<br>Services [RBL-EMB] - ×<br>RBLE-EMB<br>43/56203B3206<br>Connected.<br>Name Property Atribute Open                                                                                                    |             | (4.3.2 Advertising Dataウインド<br>(4.3.2 Advertising Dataウインド)                                                                                                    |
| (4.3.3 Servicesウインドウ)<br>(d)クリック」<br>(5) Service、Characteristic表示<br>Services [RBLE-EMB] - ×<br>RBLE-EMB<br>43/762038320E<br>Connected.<br>Name<br>UUD Property Attribute Open<br>UUD Property Attribute Open                                                                                                    |             | (6) データ通信<br>Caracteristic [RBLE-EMB]<br>738D0666226FB<br>Switch State Characteristic<br>Partial Interface Dented<br>1218<br>(4.3.2 Advertising Dataウインド<br>(4.3.2 Advertising Dataウインド<br>(4.3.2 Advertising Dataウインド<br>(4.3.2 Advertising Dataウインド<br>(4.3.2 Advertising Dataウインド<br>(4.3.2 Advertising Dataウインド<br>(4.3.2 Advertising Dataウインド<br>(4.3.2 Advertising Dataウインド<br>(4.3.2 Advertising Dataウインド                                                                                                    |
| (4.3.3 Servicesウインドウ)<br>(d)クリック し<br>(5) Service、Characteristic表示<br>(5) Service、Characteristic表示<br>Services [RBLE-EMB] - ×<br>RBLE-EMB<br>43/7620383206<br>Connected.<br>Name<br>Property Atribute Open<br>UIID<br>Seneric Access<br>② Generic Attribute<br>③ Reresas Sample Custom Service                                                                                                    |             | 3 bit Service Class UUIDs・1218<br>(4.3.2 Advertising Dataウインド<br>(4.3.2 Advertising Dataウインド<br>(4.3.2 Advertising Dataウインド<br>(4.3.2 Advertising Dataウインド<br>(4.3.2 Advertising Dataウインド<br>(4.3.2 Advertising Dataウインド<br>(4.3.2 Advertising Dataウインド<br>(4.3.2 Advertising Dataウインド                                                                                                    |
| (4.3.3 Servicesウインドウ)<br>(d)クリック<br>(5) Service、Characteristic表示<br>(5) Service、Characteristic表示<br>Service (RBLE-EMB)<br>43.752038320E<br>Connected.<br>Name<br>UUD<br>Property<br>Attribute<br>Open<br>UUD<br>Connected.<br>Name<br>UUD<br>Property<br>Attribute<br>Open<br>Handle<br>Open<br>Handle<br>Handle<br>Open<br>Handle<br>Handle<br>H<br>Handle<br>Handle<br>Handle<br>Handle<br>Handle<br>Handle<br>Hand |             | <ul> <li>a) bit Service Class UUIDs・1218</li> <li>c) (4.3.2 Advertising Dataウインド</li> <li>c) (4.3.2 Advertising Dataウインド</li> <li>c) (4.3.2 Advertising Dataウインド</li> <li>c) (5) で一夕通信</li> <li>c) (5) で一夕通信</li> <li>c) (5) で一夕通信</li> <li>c) (5) でしていていていていていていていていていていていていていていていていていていてい</li></ul>                                                                                                    |
| (4.3.3 Servicesウインドウ)<br>(d)クリック」<br>(5) Service、Characteristic表示<br>(5) Service、Characteristic表示<br>(5) Service、Characteristic表示<br>(5) Service、Characteristic表示<br>(5) Service、Characteristic表示<br>(5) Service、Characteristic表示<br>(5) Service、Characteristic表示<br>(5) Service、Characteristic表示<br>(5) Service、Characteristic表示<br>(5) Service、Characteristic<br>(5) Service、Characteristic<br>(5) Service<br>(5) Service                                                                                                    | (e)クリック     | 03 bit Service Class UUIDs- 1218<br>(4.3.2 Advertising Dataウインド<br>(4.3.2 Advertising Dataウインド<br>(3.2 Advertising Dataウインド<br>(3.2 Advertising Dataウインド<br>(3.2 Advertising Dataウインド<br>(3.2 Advertising Dataウインド<br>(3.2 Advertising Dataウインド<br>(3.2 Advertising Dataウインド<br>(3.2 Advertising Dataウインド                                                                                                    |
| (4.3.3 Servicesウインドウ)<br>(d)クリック し<br>(5) Service、Characteristic表示<br>(5) Service、Characteristic表示<br>(5) Service、Characteristic表示<br>Services [RBLE-EMB] - ×<br>RBLE-EMB<br>437620383206<br>Connected.<br>Name<br>UUID Property Atribute Open<br>UUID Property Atribute Open<br>UUID Property Atribute Open<br>Connected.<br>Name<br>UUID Property Atribute Open<br>Connected.<br>Name<br>UUID Property Atribute Open<br>Connected.<br>Name<br>UUID Property Atribute Open<br>Connected.<br>Name<br>UUID Property Atribute Open<br>Connected.<br>Name<br>UUID Property Atribute Open<br>Connected.<br>Name<br>UUID Property Atribute Open<br>Connected.<br>Name<br>UUID Property Atribute Open<br>Connected.<br>Nation Service<br>Sected Philader 2014 - (43692C1847a<br>Switch State Characteristic<br>Sbc18d80-a1f1-40af-9043-(43692C1847a<br>Notify Connected.<br>Notify Connected.<br>Notify Conne                                                                                                    | (e)クリック     | (6) データ通信<br>Construction (BLE-EMB)<br>Table Notify HEX ↓ HEX ↓ HEX                       |
| (4.3.3 Servicesウインドウ)<br>(d)クリックし<br>(5) Service、Characteristic表示<br>(5) Service、Characteristic表示<br>Service (RBLE-EMB) - ×<br>RBLE-EMB<br>4376203B320E<br>Connected.<br>Name<br>UUD Property Attribute Open<br>UUD Property Attribute Open<br>O Generic Access<br>O Generic Attribute<br>O Renesas Sample Custom Service<br>Renesas Sample Custom Service<br>Renesas Sample Custom Service<br>Renesas Sample Custom Service<br>Renesas Sample Custom Service<br>Renesas Sample Custom Service<br>Renesas Sample Custom Service<br>Renesas Sample Custom Service<br>Renesas Sample Custom Service<br>Sociadio-alf1-40af-9043-c43692c18d7a<br>Switch State Characteristic<br>Sbc169f7-31f1-40af-9043-c43692c18d7a<br>Client Characteristic Configuration<br>00002902-000-1000-000-000-000-000-000-000-000-                                                                                                    | (e)クリック     | (4.3.2 Advertising Dataウインド<br>(4.3.2 Advertising Dataウインド<br>(5) データ通信<br>(5) データ通信<br>(5) データ通信<br>(5) Characteristic [RBLE-EMB]<br>[738006662261FB<br>Switch State Characteristic<br>Sbc18d80-atf1-40df-9043-c43692c18d7a<br>[Enable Notify] HEX v   HEX v   HEX v |
| (4.3.3 Servicesウインドウ)<br>(d)クリック<br>(d)クリック<br>(5) Service、Characteristic表示<br>Services [RBLE-EMB]<br>43:76203B32:0E<br>Connected.<br>Name<br>UUD<br>Connected.<br>Name<br>UUD<br>Connected.<br>Name<br>UUD<br>Connected.<br>Name<br>UUD<br>Connected.<br>Name<br>UUD<br>Connected.<br>Name<br>UUD<br>Connected.<br>Name<br>UUD<br>Connected.<br>Name<br>UUD<br>Connected.<br>Name<br>Connected.<br>Name<br>UUD<br>Connected.<br>Name<br>UUD<br>Connected.<br>Name<br>Connected.<br>Name<br>Connected.<br>Name<br>UUD<br>Connected.<br>Name<br>Connected.<br>Name<br>Connected.<br>Connected.<br>Name<br>Connected.<br>Name<br>Connected.<br>Natify<br>Connected.<br>Natify<br>Connected.<br>Natify<br>Connected.<br>Natify<br>Connected.<br>Natify<br>Connected.<br>Natify<br>Connected.<br>Social States<br>Characteristic Configuration<br>Connected.<br>Natify<br>Connected.<br>Connected.<br>Natify<br>Connected.<br>Connected.<br>Natify<br>Connected.<br>Connected.<br>Connected.<br>Natify<br>Connected.<br>Connected.<br>C                                                                                                    | (e)クリック     | (6) データ通信                                                                                                    |
| (4.3.3 Servicesウインドウ)<br>(d)クリック<br>(5) Service、Characteristic表示<br>(5) Service、Characteristic表示<br>Services (RBLE-EMB) - ×<br>RBLE-EMB<br>4376203B3208<br>Connected.<br>Name<br>UUD Property Attribute Open<br>UUD Property Attribute Open<br>UUD Property Attribute Open<br>Connected.<br>Name<br>UUD Property Attribute Open<br>Connected.<br>Name<br>Connected.<br>Name<br>Connected.<br>Name<br>Connec                                                                                                    | (e)クリック     | (6) データ通信<br>Calible Service Class UUDes 1218<br>(4.3.2 Advertising Dataウインド<br>(4.3.2 Advertising Dataウインド<br>(4.3.2 Advertising Dataウインド<br>Characteristic [RBLE-EMB]<br>Tabloo666265FB<br>Subtladba-at11-40af-9043-c43692c18d7a<br>Enable Notify HEX ↓<br>HEX ↓<br>Write HEX ↓                                                                                                    |

図 4-4 基本操作

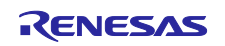

## (1) 起動

実行ファイル(GATTBrowser.exe)をダブルクリックすると Scan ウインドウが起動します。

(4.3.1 Scanウインドウ)

## (2) Scan 実行

Scan ウインドウ右上の「Scan ボタン」をクリックすると Scan が開始され周辺で Advertising を行っている Bluetooth LE デバイスが一覧に表示されます。

(4.3.1 Scanウインドウ)

(3) Advertising Data 表示

表示された「Bluetooth LE デバイス行」をダブルクリックすると Advertising Data を AD Type ごとに解析 した Advertising Data ウインドウが表示されます。

(4.3.2 Advertising Dataウインドウ)

## (4) 接続

Bluetooth LE デバイス一覧の右側にある「Connect ボタン」をクリックすると接続を行います。Services ウインドウが開き、接続した Bluetooth LE デバイスが持つ Service の一覧が表示されます。

(4.3.3 Servicesウインドウ)

- (5) Service、Characteristic 表示
   表示された「Service 名」をクリックすると、その Service が持つ Characteristic の一覧が表示されます。
   (4.3.3 Servicesウインドウ)
- (6) データ通信

Characteristic 一覧の右側にある「Open ボタン」をクリックすると、Characteristic の Property に応じた Characteristic ウインドウが開きます。接続した Bluetooth LE デバイスとデータ通信を行うことができます。

(4.3.4 Characteristicウインドウ)

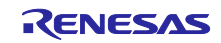

## 4.3 機能説明

GATTBrowser で表示される各ウインドウの機能について説明します。

#### 4.3.1 Scan ウインドウ

GATTBrowser を起動すると表示されるウインドウで、主に次の機能があります。

- Scan を実行して周辺で Advertising を行っている Bluetooth LE デバイスの一覧表示。
- Scan で表示する Bluetooth LE デバイスのフィルタリング。
- Bluetooth LE デバイスとの接続。
- Advertising Data ウインドウの表示。

Bluetooth LE デバイスと接続しているときに、接続を維持したまま Scan ウインドウを閉じることができま す。再度 Scan ウインドウを表示する場合は、Services ウインドウのシステムメニューから「Show scan window.」を選択してください。詳しくは「4.3.3(5) Scanウインドウ表示メニュー」を参照してください。

| GATTBrowser for Wind             | lows |                                           | - |        | $\times$ |
|----------------------------------|------|-------------------------------------------|---|--------|----------|
| Name Renes                       | -100 | Remove Non connectable     Remove No name | s | can    |          |
| Name<br>Bluetooth Device Address | RSSI | Advertising Data<br>Scan Response Data    | C | onnect |          |
|                                  |      |                                           |   |        |          |
|                                  |      |                                           |   |        |          |
|                                  |      |                                           |   |        |          |
|                                  |      |                                           |   |        |          |
|                                  |      |                                           |   |        |          |
|                                  |      |                                           |   |        |          |
|                                  | ર    | ENESAS                                    |   |        |          |

図 4-5 Scan ウインドウ

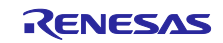

### (1) Scan ボタン

Scan の開始や停止を行うことができます。

| I GATTBrowser for Windows                  |                        | - |     | × |
|--------------------------------------------|------------------------|---|-----|---|
| Name     Renesas       RSSI (dBm)     -100 | Remove Non connectable | s | can |   |

図 4-6 Scan ボタン

ボタンをクリックすると次のようにボタンが変化します。

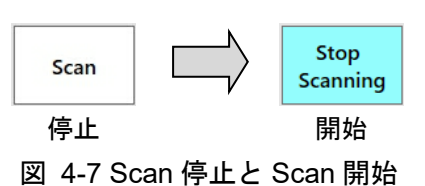

- (2) Scan フィルター
- フィルターの条件に一致した Advertising のみを表示することができます。

| GATTBrowser for Windows       | GATTBrowser for Windows       Name     Renesas     (C)     Remove Non connectable       RSSI (dBm)     -100     (d)     Remove No name |   |     | × |
|-------------------------------|----------------------------------------------------------------------------------------------------|---|-----|---|
| a) Name Renesas b) RSSI (dBm) | (C) Remove Non connectable                                                                                                    | s | can |   |
|                               |                                                                                                    |   |     |   |

図 4-8 Scan フィルター

ボタンをクリックしフィルターを有効にすると次のようにボタンが変化します。

|       | $\bigcirc$ |       | $\bigcirc$ |    |
|-------|------------|-------|------------|----|
|       | 無効         | V     | 有効         |    |
| 図 4-9 | フィルタ       | 一無効とフ | ィルター有      | ī効 |

- (a) Name フィルター
   指定された文字に一致する Local Name を持つ Advertising を表示します。
- (b) RSSI フィルター 指定された RSSI 以上の Advertising を表示します。
- (c) Remove Non connectable フィルター 接続できない Advertising を表示しません。
- (d) Remove No name フィルター
   Advertising Data に Local Name が入っていない Advertising を表示しません。

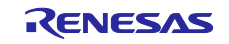

(3) Bluetooth LE デバイス一覧

Scan により発見した Bluetooth LE デバイスを一覧表示します。

|     | Name<br>Bluetooth Device Address | RSSI  | Advertising Data<br>Scan Response Data                                     | Connect | ^ |
|-----|----------------------------------|-------|----------------------------------------------------------------------------|---------|---|
| (a) | RBLE-EMB (k<br>43:76:20:3B:32:0E | ) -55 | 020106090952424C452D454D42 (C) (d)                                         | Connect |   |
|     | No name (e)<br>64:83:D5:13:94:FB | -77   | 02011A020A070CFF4C001007311F7E85421158                                     | Connect |   |
|     | R-VUART<br>74:90:50:00:29:D0     | -62   | 020106020A01<br>0809522D565541525411071BC5D5A50200B88CE<br>5111BA201008CD6 | Connect |   |
|     | No name<br>40:1F:3E:E5:2F:A0     | -72   | 0201060AFF4C001005461C55BD39                                               | Connect |   |
|     | RTK5RLG140C<br>74:90:50:00:53:7E | -55   | 0201060C0952544B35524C473134304303021218                                   | Connect |   |
|     | No name<br>28:11:A5:87:29:59     | -86   | 02011A0303BEFE07FF100340110130                                             | Connect |   |
|     |                                  |       | RENESAS                                                                    |         | v |

図 4-10 Bluetooth LE デバイス一覧

- (a) Local Name と Bluetooth Device Address を表示します。
- (b) RSSI を表示します。
- (c) Advertising Data と Scan Response Data を表示します。
- (d) Connect ボタンをクリックすると Bluetooth LE デバイスと接続します。
- (e) Bluetooth LE デバイスの行をダブルクリックすると Advertising Data ウインドウを表示します。
- (4) バージョン情報

Scan ウインドウのシステムメニューから「About GATTBrowser…」を選択すると About ウインドウが表示 されバージョン情報を確認することができます。

| Q | GATTBrowser for               | Windows    |                  |                              |                                             |                               |              | - |     | × |
|---|-------------------------------|------------|------------------|------------------------------|---------------------------------------------|-------------------------------|--------------|---|-----|---|
| đ | 元のサイズに戻す<br>移動(M)<br>サイズ変更(S) | (R)        |                  | 00                           | Rem                                         | nove Non conn<br>nove No name | ectable      | s | can |   |
| - | 最小化(N)<br>最大化(X)              |            |                  |                              |                                             |                               |              |   |     |   |
| × | 閉じる(C)                        | A          | t+F4             |                              |                                             |                               |              |   |     |   |
|   | About GATTBro                 | wser       |                  |                              |                                             |                               |              |   |     |   |
|   |                               | About GATT | Browser f        | for Win                      | ndows                                       |                               |              |   |     |   |
|   |                               | RENESAS    | GA<br>Ver<br>Cop | TTBrow<br>sion 1.<br>oyright | vser for Windo<br>.0<br>: © 2021 Rene<br>OK | ows<br>esas Electronics       | Corporation. |   |     |   |

#### 図 4-11 バージョン情報

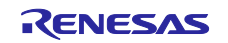

## 4.3.2 Advertising Data ウインドウ

Scan で受信した Bluetooth LE デバイスの Advertising Data を、Advertising Data Type (AD Type)ごとに解 析して表示するウインドウです。

| 🟹 Adv  | Advertising Data [RTK5RLG140C : 74:90:50:00:53:7E] —      |                                                            |  |   |  |  |  |
|--------|-----------------------------------------------------------|------------------------------------------------------------|--|---|--|--|--|
| Length | AD Type                                                   | AD Data                                                    |  | ^ |  |  |  |
| 02     | «Flags»<br>01                                             | "LE General Discoverable Mode", "BR/EDR Not Supported", 06 |  |   |  |  |  |
| 0C     | «Complete Local<br>Name»<br>09                            | "RTK5RLG140C"<br>52544B35524C4731343043                    |  |   |  |  |  |
| 03     | «Incomplete List of 16-<br>bit Service Class UUIDs»<br>02 | "Human Interface Device"<br>1218                           |  |   |  |  |  |

図 4-12 Advertising Data ウインドウ

(1) Advertising Data 情報

| Length | AD Type       | AD Data                                                       |
|--------|---------------|---------------------------------------------------------------|
| 02     | «Flags»<br>01 | "LE General Discoverable Mode", "BR/EDR Not Supported",<br>06 |
| (a)    | (b)           | (c)                                                           |

図 4-13 Advertising Data 情報

- (a) AD Type と AD Data を合計したデータ長
- (b) AD Type の解析結果
- (c) AD Data の解析結果
- (2) 全 Advertising Data ウインドウ終了メニュー

Advertising Data ウインドウは複数開くことができます。システムメニューの「Close all advertising data windows.」を選択することで一度に全ての Advertising Data ウインドウを閉じることができます。

| Q | Advertising Data [RTK5RLG140C : 74:90:50 | ):00:53:7E] | -                                      | × |
|---|------------------------------------------|-------------|----------------------------------------|---|
| ø | 元のサイズに戻す(R)                              |             | AD Data                                | ^ |
|   | 移動(M)                                    |             | verable Mode", "BR/EDR Not Supported", |   |
|   | サイズ変更(S)                                 |             |                                        |   |
| - | 最小化(N)                                   |             |                                        |   |
|   | 最大化(X)                                   |             | 1343043                                |   |
| × | 閉じる(C)                                   | Alt+F4      | Device"                                |   |
|   | Close all advertising data windows.      |             | Derice .                               |   |

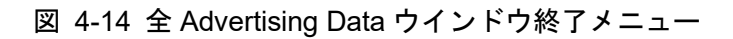

4.3.3 Services ウインドウ

Scan ウインドウで発見された Bluetooth LE デバイスの Connect ボタンを押して接続すると表示されるウ インドウです。Services ウインドウを閉じると接続している Bluetooth LE デバイスと切断します。

Services ウインドウの主な機能を示します。

- 接続した Bluetooth LE デバイスが持つ Service と Characteristic を一覧で表示。
- Bluetooth LE デバイスとの切断や再接続。
- Service の再検索。
- Characteristic ウインドウの表示。

| 👿 Services [RBLE-EMB]                                                       |                  | -                   |         | × |
|-----------------------------------------------------------------------------|------------------|---------------------|---------|---|
| RBLE-EMB<br>43:76:20:3B:32:0E<br>Connected.                                 | Refresh Services | Disc                | connect |   |
| Name<br>UUID                                                                | Property         | Attribute<br>Handle | Open    |   |
| Generic Access                                                              |                  |                     |         |   |
| 🕑 Generic Attribute                                                         |                  |                     |         |   |
| Renesas Sample Custom Service                                               |                  |                     |         |   |
| Renesas Sample Custom Service<br>5bc1b9f7-a1f1-40af-9043-c43692c18d7a       |                  | 12                  |         |   |
| Switch State Characteristic<br>5bc18d80-a1f1-40af-9043-c43692c18d7a         | Notify           | 13                  | Open    |   |
| Client Characteristic Configuration<br>00002902-0000-1000-8000-00805f9b34fb | -                | 15                  |         |   |
| LED Control Characteristic<br>5bc143ee-a1f1-40af-9043-c43692c18d7a          | Read, Write      | 16                  | Open    |   |
|                                                                             |                  |                     |         |   |

図 4-15 Services ウインドウ

(1) 接続/切断ボタン

Bluetooth LE デバイスと接続や切断を行うことができます。

| Services [RBLE-EMB]                         |                  | -    |        | × |
|---------------------------------------------|------------------|------|--------|---|
| RBLE-EMB<br>43:76:20:3B:32:0E<br>Connected. | Refresh Services | Dise | connec | t |

図 4-16 接続/切断ボタン

ボタンをクリックすると Bluetooth LE デバイスとの接続状態により次のようにボタンが変化します。

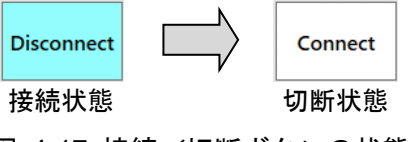

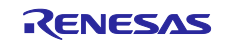

(2) Refresh Service ボタン

接続した Bluetooth LE デバイスから Service Changed Indication を受信すると Service の再検索ができます。

| Q Services [RBLE-EMB]                              |                  | -    |         | × |
|----------------------------------------------------|------------------|------|---------|---|
| <b>RBLE-EMB</b><br>43:76:20:3B:32:0E<br>Connected. | Refresh Services | Disc | connect |   |

図 4-18 Refresh Service ボタン

Service Changed Indication の受信状態により次のようにボタンが変化します。Service Changed Indication を受信するとボタンを押して Service の再検索を行うことができます。

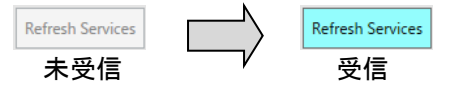

図 4-19 Refresh Service ボタンの状態

#### (3) 接続情報

接続した Bluetooth LE デバイスとの接続情報を表示します。

|            | 🔯 Services [RBLE-EMB]                       |                  | _    |       | × |
|------------|---------------------------------------------|------------------|------|-------|---|
| (a)<br>(b) | RBLE-EMB<br>43:76:20:3B:32:0E<br>Connected. | Refresh Services | Disc | onnec | t |

図 4-20 接続情報

- (a) 接続した Bluetooth LE デバイスの Local Name と Bluetooth Device Address
- (b) 接続状態の情報

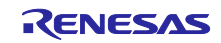

(4) Service, Characteristic 一覧

接続した Bluetooth LE デバイスが持つ Service と Characteristic を一覧表示します。

|     | Name<br>UUID                  | Property | Attribute<br>Handle | Open |
|-----|-------------------------------|----------|---------------------|------|
|     | ✓ Generic Access              |          |                     |      |
| (a) | 📀 Generic Attribute           |          |                     |      |
|     | Renesas Sample Custom Service |          |                     |      |

図 4-21 Service 一覧

(a) 接続した Bluetooth LE デバイスの Service 一覧
 Service 名をクリックすると Service が持つ Characteristic 一覧が表示されます。

|     | Name<br>UUID                                                                | Property               | Attribute<br>Handle Open |
|-----|-----------------------------------------------------------------------------|------------------------|--------------------------|
|     | ✓ Generic Access                                                            |                        |                          |
| (h) | Seneric Attribute                                                           |                        |                          |
| (u) | <ul> <li>Renesas Sample Custom Service</li> </ul>                           |                        |                          |
|     | Renesas Sample Custom Service<br>5bc1b9f7-a1f1-40af-9043-c43692c18d7a       |                        | 12                       |
| (c) | Switch State Characteristic<br>5bc18d80-a1f1-40af-9043-c43692c18d7a         | Notify                 | 13 Open                  |
|     | Client Characteristic Configuration<br>00002902-0000-1000-8000-00805f9b34fb | -                      | 15                       |
|     | LED Control Characteristic (d)<br>5bc143ee-a1f1-40af-9043-c43692c18d7a      | Read, Write <b>(e)</b> | (f) 16 (g) Open          |

図 4-22 Characteristic 一覧

- (b) Service 名
- (c) Service が持つ Characteristic 一覧
- (d) Characteristic 名と UUID
- (e) Characteristic  $\mathcal{O}$  Property
- (f) Attribute Handle の番号
- (g) Characteristic ウインドウのオープンボタン

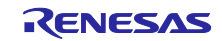

(5) Scan ウインドウ表示メニュー

閉じた Scan ウインドウを再度表示します。Services ウインドウのシステムメニューから「Show scan window.」を選択してください。

| Q   | Services [RBLE-EMB]                        |        |                  | _                   |         | × |
|-----|--------------------------------------------|--------|------------------|---------------------|---------|---|
| 101 | 元のサイズに戻す(R)<br>移動(M)<br>サイズ変更(S)<br>最小化(N) |        | Refresh Services | Disc                | connect |   |
|     | 最大化(X)                                     |        | Property         | Attribute<br>Handle | Open    |   |
| ×   | 閉じる(C)                                     | Alt+F4 |                  |                     |         |   |
|     | Show scan window.                          |        |                  |                     |         |   |

図 4-23 Scan ウインドウ表示メニュー

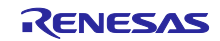

4.3.4 Characteristic ウインドウ

接続した Bluetooth LE デバイスとデータ通信を行うウインドウです。主に次の機能があります。

- 接続した Bluetooth LE デバイスに Notify や Indicate の許可/禁止を設定
- 接続した Bluetooth LE デバイスに Read や Write を要求
- 接続した Bluetooth LE デバイスから受信したデータを、16 進数文字のデータまたは ASCII 文字のテ キストデータで表示
- 接続した Bluetooth LE デバイスへ 16 進数バイナリデータ、または ASCII 文字のテキストでデータを 送信

| 🔯 Characteristic [RBLE-EMB]                                                                          | - | × | ☑ Characteristic [RBLE-EMB]     −     □                                                             | × |
|----------------------------------------------------------------------------------------------------|---|---|----------------------------------------------------------------------------------------------------|---|
| RBLE-EMB<br>73:B0:06:66:26:FB<br>Switch State Characteristic<br>5bc18d80-a1f1-40af-9043-c43692c18d7a | C | ^ | RBLE-EMB<br>73:B0:06:66:26:FB<br>LED Control Characteristic<br>5bc143ee-a1f1-40af-9043-c43692c18d7a | > |
| Enable Notify HEX v                                                                                  |   |   | Read HEX v                                                                                          |   |
|                                                                                                    |   | ~ | Write HEX v                                                                                         | < |

図 4-24 Characteristic ウインドウ

#### (1) Notify, Indicate

接続した Bluetooth LE デバイスに Notify や Indicate の許可/禁止を設定することができます。また、 Bluetooth LE デバイスからの Notify や Indicate をテキストボックスに表示します。

ここでは Notify を例に説明します。

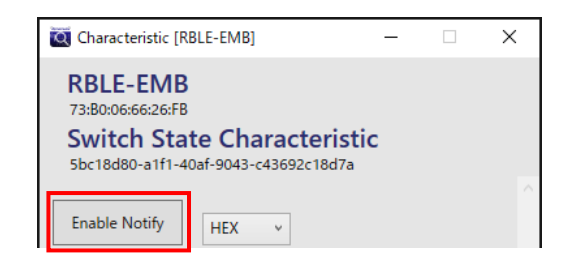

図 4-25 Notify 許可/禁止ボタン

ボタンをクリックすると Notify の状態により次のようにボタンが変化します。

| Enable Notify | Disable notify   |
|---------------|------------------|
| Notify 禁止状態   | ν<br>Notify 許可状態 |
| 図 4-26 Notify | 許可/禁止ボタンの状態      |

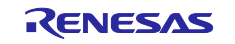

Bluetooth LE デバイスからの Notify をテキストボックスに表示します。コンボボックスで HEX または TEXT を選択すると表示形式が変わります。

|            | 🟹 Characteristic [RBLE-EMB] —                                                                                          | × |
|------------|----------------------------------------------------------------------------------------------------|---|
|            | RBLE-EMB<br>Switch State Characteristic<br>43:76:20:3B:32:0E<br>5bc18d80-a1f1-40af-9043-c43692c18d7a<br>Disable notify | ^ |
| (a)<br>(b) | 6833392E30392C207<br>2021/12/09 19:54:14<br>h39.09, t22.70<br>2021/12/09 19:54:19                                      | ~ |

図 4-27 Notify

- (a) コンボボックスで HEX を選択した場合、16 進数文字のテキストデータと、Notify を受信した時 刻を表示します。
- (b) コンボボックスで TEXT を選択した場合、ASCII 文字のテキストデータと、Notify を受信した時 刻を表示します。
- (2) Read

Read ボタンをクリックすると接続した Bluetooth LE デバイスからデータを読み出し、テキストボックス に表示します。コンボボックスで HEX または TEXT を選択すると表示形式が変わります。

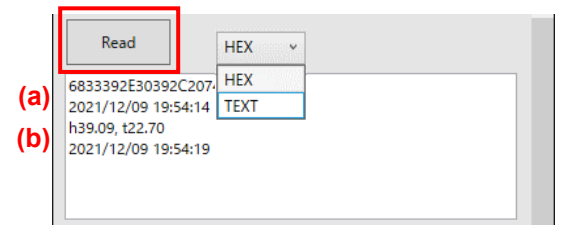

図 4-28 Read

- (a) コンボボックスで HEX を選択した場合、16 進数文字のテキストデータと、データを受信した時 刻を表示します。
- (b) コンボボックスで TEXT を選択した場合、ASCII 文字のテキストデータと、データを受信した時 刻を表示します。

(3) Write

Write ボタンをクリックするとテキストボックスに入力したデータを接続した Bluetooth LE デバイスへ送信します。

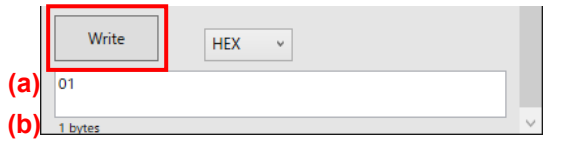

図 4-29 Write

- (a) 接続した Bluetooth LE デバイスに送信するデータを入力します。
- (b) 入力したデータサイズを表示します。

コンボボックスで HEX を選択した場合、16 進数文字をテキストボックスに入力してください。入力された 16 進数文字は 16 進数バイナリデータで送信します。

|     | Write        | HEX V |   |
|-----|--------------|-------|---|
|     | 01ab02cd03ef |       |   |
|     |              |       |   |
| (C) | 6 bytes      |       | 6 |
|     |              |       | - |

図 4-30 Write – HEX

(c) 送信するデータ長を表示します。

コンボボックスで TEXT を選択した場合、ASCII 文字をテキストボックスに入力してください。入力された ASCII 文字は ASCII 文字のテキストデータで送信します。

|     | Write         | TEXT v |   |
|-----|---------------|--------|---|
|     | abcdefABCDEF  |        |   |
| (d) | 12 characters |        | ~ |

図 4-31 Write – TEXT

(d) 送信する文字数を表示します。

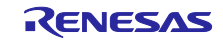

(4) Characteristic 情報

Characteristic の接続情報を表示します。

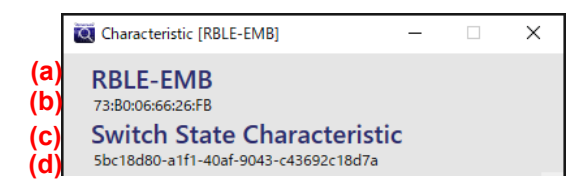

図 4-32 Characteristic 情報

- (a) 接続した Bluetooth LE デバイスの Local Name を表示します。
- (b) 接続した Bluetooth LE デバイスの Bluetooth Device Address を表示します。
- (c) Characteristic 名を表示します。
- (d) Characteristic の UUID を表示します。

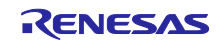

### 4.4 ペアリング

ペアリングが必要な Bluetooth LE デバイスと接続する場合は、接続する前に Windows の「設定」でペアリングを行ってください。

- (1) Windows のスタートメニュー 🖽 をクリックします。
- (2) スタートメニューの設定 🙆 をクリックします。
- (3) Windows の設定より「デバイス」をクリックします。

| 設定                                                                                                    | -                                                        |   | × |
|----------------------------------------------------------------------------------------------------|----------------------------------------------------------|---|---|
|                                                                                                    | Windows の設定                                              |   |   |
|                                                                                                    | 設定の検索                                                    |   |   |
| ・     ・     ・     ・     ・     ・     ・     ・     ・     ・     ・     ・     ・     ・     ・     ・     ・     ・     ・     ・     ・     ・     ・     ・     ・     ・     ・     ・     ・     ・     ・     ・     ・     ・     ・     ・     ・     ・     ・     ・     ・     ・     ・     ・     ・     ・     ・     ・     ・     ・     ・     ・      ・     ・      ・      ・      ・      ・      ・      ・      ・      ・      ・      ・      ・      ・      ・      ・      ・      ・      ・      ・      ・      ・      ・      ・      ・      ・      ・      ・      ・      ・      ・      ・      ・      ・      ・      ・      ・      ・      ・      ・      ・      ・      ・      ・      ・      ・      ・      ・      ・      ・      ・      ・      ・      ・      ・      ・      ・      ・      ・      ・      ・      ・      ・      ・      ・      ・      ・      ・      ・      ・      ・      ・      ・      ・      ・      ・      ・      ・      ・      ・      ・      ・      ・      ・      ・      ・      ・      ・      ・      ・      ・      ・      ・      ・      ・      ・      ・      ・      ・      ・      ・      ・      ・      ・      ・      ・      ・      ・      ・      ・      ・      ・      ・      ・      ・      ・      ・      ・      ・      ・      ・      ・      ・      ・      ・      ・      ・      ・      ・      ・      ・      ・      ・      ・      ・      ・      ・      ・      ・      ・      ・      ・      ・       ・       ・       ・       ・         ・ | デバイス<br>Bluetooth、ブリンター、マウス<br>電話<br>Android, iPhone のリン | 7 |   |
| 1                                                                                                    | 図 4-33 Windows の設定                                       |   |   |

(4) Bluetooth とその他のデバイスより「Bluetooth またはその他のデバイスを追加する」をクリックします。

| ← 設定                   |                              | - | Х |
|------------------------|------------------------------|---|---|
| ⋒ ホ−ム                  | Bluetooth とその他のデバイス          |   |   |
| 設定の検索・ク                | + Bluetooth またはその他のデバイスを追加する |   |   |
| デバイス                   |                              |   |   |
|                        | Bluetooth                    |   |   |
| 『聞 Bluetooth とその他のナバイス | <b>(</b> オン                  |   |   |

図 4-34 Bluetooth とその他のデバイス

(5) デバイスを追加するより「Bluetooth」をクリックします。

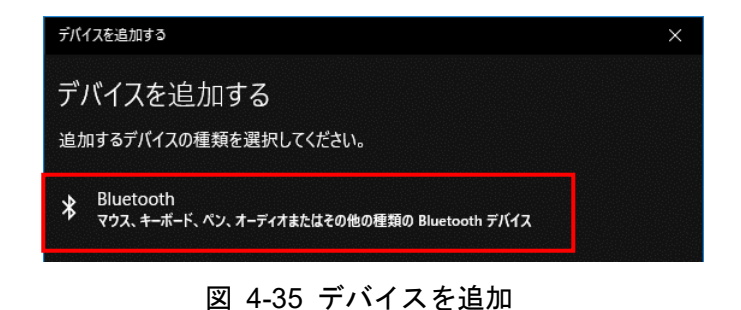

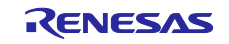

(6) デバイスを追加するに表示された「接続対象のデバイス」をクリックします。

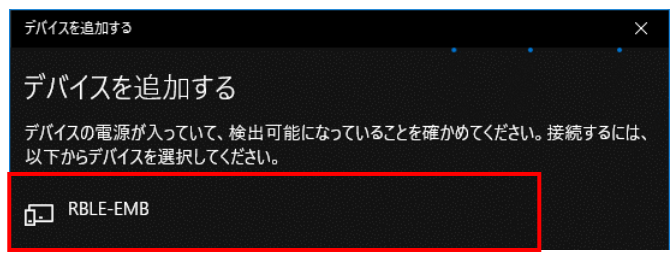

図 4-36 デバイスを追加 - 接続対象のデバイス

(7) 接続対象のデバイスが「ペアリング済み」となったことを確認し「完了」をクリックします。

| デパイスを追加する              |    |  |
|------------------------|----|--|
| デバイスの準備が整いました!         |    |  |
| G- RBLE-EMB<br>ペアリング済み |    |  |
|                        |    |  |
|                        | 完了 |  |
|                        |    |  |

図 4-37 デバイスを追加 - ペアリング済み

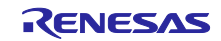

## 4.5 エラー番号

| エラー番号      | エラーメッセージ                         | 説明                                                                                                |
|------------|----------------------------------|---------------------------------------------------------------------------------------------------|
| 0x80000013 | オブジェクトを閉じました。                    | 接続デバイスとのインスタンスが失われました。<br>GATTBrowser を再起動してください。                                                 |
| 0x80070005 | アクセスが拒否されました。                    | Windows 10 のバージョンが古い可能性がありま<br>す。Windows 10 をバージョンアップしてくださ<br>い。または別の Windows 10 PC をご使用くださ<br>い。 |
| 0x80070057 | パラメータが間違っています。                   | Windows 10 のバージョンが古い可能性がありま<br>す。Windows 10 をバージョンアップしてくださ<br>い。または別の Windows 10 PC をご使用くださ<br>い。 |
| 0x800710DF | デバイスの使用準備ができていま<br>せん。           | Bluetooth 機能が OFF になっています。Bluetooth<br>機能を ON にしてください。                                            |
| 0x80131537 | 認識可能な数値が見つかりません<br>でした。          | 正しいデータを Write してください。                                                                             |
|            | 文字列の終わりに、追加の解析でき<br>ない文字がありました。  |                                                                                                   |
| 0x80650003 | 属性を書き込めません。                      | Windows 10 のバージョンが古い可能性がありま<br>す。Windows 10 をバージョンアップしてくださ<br>い。または別の Windows 10 PC をご使用くださ<br>い。 |
| 0x80650005 | 属性の読み取りまたは書き込みに<br>は、事前の認証が必要です。 | 「4.4 ペアリング」を参照して接続対象のデバイス<br>と Windows 10 でペアリングを行ってください。                                         |
| 0x8065000D | 属性の値の長さが操作に対して無<br>効です。          | 正しいサイズのデータを指定してください。                                                                              |

表 4-1 エラー番号

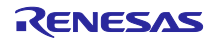

## 改訂記録

|      |            | 改訂内容 |      |  |
|------|------------|------|------|--|
| Rev. | 発行日        | ページ  | ポイント |  |
| 1.0  | 2021/12/27 | -    | 初版発行 |  |

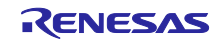

#### 製品ご使用上の注意事項

ここでは、マイコン製品全体に適用する「使用上の注意事項」について説明します。個別の使用上の注意事項については、本ドキュメントおよびテク ニカルアップデートを参照してください。

1. 静電気対策

CMOS 製品の取り扱いの際は静電気防止を心がけてください。CMOS 製品は強い静電気によってゲート絶縁破壊を生じることがあります。運搬や保存の際には、当社が出荷梱包に使用している導電性のトレーやマガジンケース、導電性の緩衝材、金属ケースなどを利用し、組み立て工程にはアース を施してください。プラスチック板上に放置したり、端子を触ったりしないでください。また、CMOS 製品を実装したボードについても同様の扱い をしてください。

2. 電源投入時の処置

電源投入時は、製品の状態は不定です。電源投入時には、LSIの内部回路の状態は不確定であり、レジスタの設定や各端子の状態は不定です。外部リ セット端子でリセットする製品の場合、電源投入からリセットが有効になるまでの期間、端子の状態は保証できません。同様に、内蔵パワーオンリセッ ト機能を使用してリセットする製品の場合、電源投入からリセットのかかる一定電圧に達するまでの期間、端子の状態は保証できません。

3. 電源オフ時における入力信号

当該製品の電源がオフ状態のときに、入力信号や入出力プルアップ電源を入れないでください。入力信号や入出力プルアップ電源からの電流注入によ り、誤動作を引き起こしたり、異常電流が流れ内部素子を劣化させたりする場合があります。資料中に「電源オフ時における入力信号」についての記 載のある製品は、その内容を守ってください。

4. 未使用端子の処理

未使用端子は、「未使用端子の処理」に従って処理してください。CMOS 製品の入力端子のインピーダンスは、一般に、ハイインピーダンスとなっています。未使用端子を開放状態で動作させると、誘導現象により、LSI 周辺のノイズが印加され、LSI 内部で貫通電流が流れたり、入力信号と認識 されて誤動作を起こす恐れがあります。

5. クロックについて

リセット時は、クロックが安定した後、リセットを解除してください。プログラム実行中のクロック切り替え時は、切り替え先クロックが安定した後 に切り替えてください。リセット時、外部発振子(または外部発振回路)を用いたクロックで動作を開始するシステムでは、クロックが十分安定した 後、リセットを解除してください。また、プログラムの途中で外部発振子(または外部発振回路)を用いたクロックに切り替える場合は、切り替え先 のクロックが十分安定してから切り替えてください。

6. 入力端子の印加波形

入力ノイズや反射波による波形歪みは誤動作の原因になりますので注意してください。CMOS 製品の入力がノイズなどに起因して、V<sub>IL</sub> (Max.)から V<sub>IH</sub> (Min.)までの領域にとどまるような場合は、誤動作を引き起こす恐れがあります。入力レベルが固定の場合はもちろん、V<sub>IL</sub> (Max.)から V<sub>IH</sub> (Min.) までの領域を通過する遷移期間中にチャタリングノイズなどが入らないように使用してください。

リザーブアドレス(予約領域)のアクセス禁止
 リザーブアドレス(予約領域)のアクセスを禁止します。アドレス領域には、将来の拡張機能用に割り付けられている リザーブアドレス(予約領域)
 があります。これらのアドレスをアクセスしたときの動作については、保証できませんので、アクセスしないようにしてください。

8. 製品間の相違について

型名の異なる製品に変更する場合は、製品型名ごとにシステム評価試験を実施してください。同じグループのマイコンでも型名が違うと、フラッシュ メモリ、レイアウトパターンの相違などにより、電気的特性の範囲で、特性値、動作マージン、ノイズ耐量、ノイズ幅射量などが異なる場合がありま す。型名が違う製品に変更する場合は、個々の製品ごとにシステム評価試験を実施してください。

## ご注意書き

- 本資料に記載された回路、ソフトウェアおよびこれらに関連する情報は、半導体製品の動作例、応用例を説明するものです。回路、ソフトウェアおよびこれらに関連する情報を使用する場合、お客様の責任において、お客様の機器・システムを設計ください。これらの使用に起因して生じた損害(お客様または第三者いずれに生じた損害も含みます。以下同じです。)に関し、当社は、一切その責任を負いません。
- 当社製品または本資料に記載された製品データ、図、表、プログラム、アルゴリズム、応用回路例等の情報の使用に起因して発生した第三者の特許権、 著作権その他の知的財産権に対する侵害またはこれらに関する紛争について、当社は、何らの保証を行うものではなく、また責任を負うものではあり ません。
- 3. 当社は、本資料に基づき当社または第三者の特許権、著作権その他の知的財産権を何ら許諾するものではありません。
- 4. 当社製品を組み込んだ製品の輸出入、製造、販売、利用、配布その他の行為を行うにあたり、第三者保有の技術の利用に関するライセンスが必要となる場合、当該ライセンス取得の判断および取得はお客様の責任において行ってください。
- 当社製品を、全部または一部を問わず、改造、改変、複製、リバースエンジニアリング、その他、不適切に使用しないでください。かかる改造、改変、 複製、リバースエンジニアリング等により生じた損害に関し、当社は、一切その責任を負いません。
- 6. 当社は、当社製品の品質水準を「標準水準」および「高品質水準」に分類しており、各品質水準は、以下に示す用途に製品が使用されることを意図しております。

標準水準: コンピュータ、OA 機器、通信機器、計測機器、AV 機器、家電、工作機械、パーソナル機器、産業用ロボット等 高品質水準:輸送機器(自動車、電車、船舶等)、交通制御(信号)、大規模通信機器、金融端末基幹システム、各種安全制御装置等 当社製品は、データシート等により高信頼性、Harsh environment向け製品と定義しているものを除き、直接生命・身体に危害を及ぼす可能性のある 機器・システム(生命維持装置、人体に埋め込み使用するもの等)、もしくは多大な物的損害を発生させるおそれのある機器・システム(宇宙機器と、 海底中継器、原子力制御システム、航空機制御システム、プラント基幹システム、軍事機器等)に使用されることを意図しておらず、これらの用途に 使用することは想定していません。たとえ、当社が想定していない用途に当社製品を使用したことにより損害が生じても、当社は一切その責任を負い ません。

- 7. あらゆる半導体製品は、外部攻撃からの安全性を100%保証されているわけではありません。当社ハードウェア/ソフトウェア製品にはセキュリティ 対策が組み込まれているものもありますが、これによって、当社は、セキュリティ脆弱性または侵害(当社製品または当社製品が使用されているシス テムに対する不正アクセス・不正使用を含みますが、これに限りません。)から生じる責任を負うものではありません。当社は、当社製品または当社 製品が使用されたあらゆるシステムが、不正な改変、攻撃、ウイルス、干渉、ハッキング、データの破壊または窃盗その他の不正な侵入行為(「脆弱 性問題」といいます。)によって影響を受けないことを保証しません。当社は、脆弱性問題に起因しまたはこれに関連して生じた損害について、一切 責任を負いません。また、法令において認められる限りにおいて、本資料および当社ハードウェア/ソフトウェア製品について、商品性および特定目 的との合致に関する保証ならびに第三者の権利を侵害しないことの保証を含め、明示または黙示のいかなる保証も行いません。
- 8. 当社製品をご使用の際は、最新の製品情報(データシート、ユーザーズマニュアル、アプリケーションノート、信頼性ハンドブックに記載の「半導体 デバイスの使用上の一般的な注意事項」等)をご確認の上、当社が指定する最大定格、動作電源電圧範囲、放熱特性、実装条件その他指定条件の範囲 内でご使用ください。指定条件の範囲を超えて当社製品をご使用された場合の故障、誤動作の不具合および事故につきましては、当社は、一切その責 任を負いません。
- 9. 当社は、当社製品の品質および信頼性の向上に努めていますが、半導体製品はある確率で故障が発生したり、使用条件によっては誤動作したりする場合があります。また、当社製品は、データシート等において高信頼性、Harsh environment 向け製品と定義しているものを除き、耐放射線設計を行っておりません。仮に当社製品の故障または誤動作が生じた場合であっても、人身事故、火災事故その他社会的損害等を生じさせないよう、お客様の責任において、冗長設計、延焼対策設計、誤動作防止設計等の安全設計およびエージング処理等、お客様の機器・システムとしての出荷保証を行ってください。特に、マイコンソフトウェアは、単独での検証は困難なため、お客様の機器・システムとしての安全検証をお客様の責任で行ってください。
- 10. 当社製品の環境適合性等の詳細につきましては、製品個別に必ず当社営業窓口までお問合せください。ご使用に際しては、特定の物質の含有・使用を 規制する RoHS 指令等、適用される環境関連法令を十分調査のうえ、かかる法令に適合するようご使用ください。かかる法令を遵守しないことによ り生じた損害に関して、当社は、一切その責任を負いません。
- 11. 当社製品および技術を国内外の法令および規則により製造・使用・販売を禁止されている機器・システムに使用することはできません。当社製品および技術を輸出、販売または移転等する場合は、「外国為替及び外国貿易法」その他日本国および適用される外国の輸出管理関連法規を遵守し、それらの定めるところに従い必要な手続きを行ってください。
- 12. お客様が当社製品を第三者に転売等される場合には、事前に当該第三者に対して、本ご注意書き記載の諸条件を通知する責任を負うものといたします。
- 13. 本資料の全部または一部を当社の文書による事前の承諾を得ることなく転載または複製することを禁じます。
- 14. 本資料に記載されている内容または当社製品についてご不明な点がございましたら、当社の営業担当者までお問合せください。
- 注 1. 本資料において使用されている「当社」とは、ルネサス エレクトロニクス株式会社およびルネサス エレクトロニクス株式会社が直接的、間接的に 支配する会社をいいます。
- 注2. 本資料において使用されている「当社製品」とは、注1において定義された当社の開発、製造製品をいいます。

(Rev.5.0-1 2020.10)

#### 本社所在地

〒135-0061 東京都江東区豊洲 3-2-24 (豊洲フォレシア)

www.renesas.com

#### お問合せ窓口

弊社の製品や技術、ドキュメントの最新情報、最寄の営業お問合せ窓口 に関する情報などは、弊社ウェブサイトをご覧ください。

www.renesas.com/contact/

### 商標について

ルネサスおよびルネサスロゴはルネサス エレクトロニクス株式会社の 商標です。すべての商標および登録商標は、それぞれの所有者に帰属し ます。